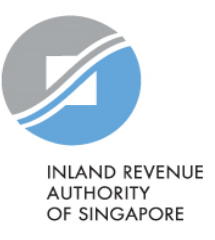

# User Guide

# Submitting an Amendment File (For employers under the Auto-Inclusion Scheme)

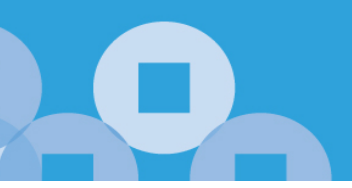

## Contents

| When to Submit Amendment Records                                                                      | 3  |
|----------------------------------------------------------------------------------------------------|----|
| How to Prepare Amendment File                                                                         | 5  |
| How to Submit Amendment File                                                                          | 6  |
| Prepare Amendment Records via Submit Employment Income Records at myTax Portal                        | 7  |
| Amendment on Form IR8A                                                                                | 9  |
| Example 1: Under declared                                                                             | 9  |
| Example 2: Omitted Indicator Field                                                                    | 11 |
| Example 3: Wrong information was reflected in Remission/ Overseas Posting/ Exempt indicator           | 12 |
| Example 4: Wrong information was reflected in 'Employee's Income Tax Borne By Employer' field         | 13 |
| Example 5: Error in Employee ID Number                                                                | 14 |
| Amendment for Form IR8S                                                                               | 16 |
| Example 6: Over declared Employer's Excess CPF Contribution amount in both Form IR8A and Form IR8S    | 16 |
| Example 7: Omission of interest amount in Form IR8S                                                   | 17 |
| Amendment on Appendix 8A                                                                              | 18 |
| Example 8: Omitted benefits-in-kind submission in Form IR8A. Appendix 8A was not submitted            | 18 |
| Example 9: Under declared Hotel Accommodation amount in Form IR8A and Appendix 8A                     | 20 |
| Example 10: Appendix 8A not submitted                                                                 | 21 |
| Example 11: Wrong classification of car benefit                                                       | 21 |
| Amendment on Appendix 8B                                                                              | 22 |
| Example 12: Omitted stock option gains submission in Form IR8A. Appendix 8B was not submitted         | 22 |
| Example 13: Under declared exercise price for sub-record                                              | 25 |
| Example 14: Incorrect number of shares                                                                | 29 |
| Example 15: Incorrect year of exercise for sub-record submitted                                       | 29 |
| Example 16: Changes to type of plan                                                                   | 30 |
| Example 17: Omitted Appendix 8B submission. Form IR8A with stock option amounts was already submitted | 31 |
| Example 18: Changes to non-income fields                                                              | 31 |

# When to Submit Amendment Records

To ensure data integrity, we cannot edit or delete submitted records at our end. You may use the <u>amendment file checker</u> or refer to the table below to find out if amendment is required:

| What are the errors in your submitted records?                                        | Is amendment file required?                                                                                                    |  |  |  |
|---------------------------------------------------------------------------------------|----------------------------------------------------------------------------------------------------|--|--|--|
| Income or deduction amounts submitted is incorrect                                    | Yes.                                                                                                    |  |  |  |
| Employee ID number is incorrect                                                       | Yes.                                                                                                    |  |  |  |
| Income or deduction amounts submitted more than 2<br>years ago                        | <ul> <li>No. For adjustment of employment income beyond 2 back year years, you will not be able to submit the records/ file electronically.</li> <li>For example, if the current year of submission is for income derived in year 2024 (YA 2025), our system can only accept employment income information derived in year 2022 (YA 2023), 2023 (YA 2024) and year 2024 (YA 2025). It will not be able to accept employment income information derived before year 2022 (YA2023).</li> <li>If the adjustment pertains to employment income before year 2022 and is due to over declaration of employee's income, please email us via <u>Contact Us</u> with the relevant information (Identification number, name, income, etc.) of the affected employee(s) using this <u>Exceltemplate</u>.</li> <li>If you would like to make a voluntary disclosure of errors (i.e., omission or under-declaration of employees' income), please complete the form on <u>Voluntary Disclosure of Errors (Individuals excluding Self-employed)</u>.</li> </ul> |  |  |  |
| Employee's personal particulars are incorrect<br>(e.g., address, date of birth, etc.) | No. If the error relates to the employee's name<br>or address, please inform your employees to<br>update their information with the relevant<br>government agencies. Find out more on <u>update</u><br>of particulars.                                                                                                    |  |  |  |

Date fields/ Text fields are incorrect (e.g., gross commission period, date that the noncontractual bonus was paid, the period to which Gross commission relates, the Name of Fund (under the section on Deductions)

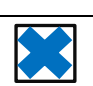

Generally, amendment file is not required, unless the bonus / commission / director's fee is reported in the wrong year. If so, please submit an amendment file.

## How to Prepare Amendment File

The Auto-Inclusion Scheme (AIS) system works by adding up all amounts submitted for each employee. Please note the following:

- Prepare and submit only the difference in the amount(s) between the income reported to IRAS and actual income earned by the affected employee(s).
- Leave all other numeric fields not affected by the error, blank.
- Submit a Form IR8A amendment file if the amendment for the appendices affects the amounts submitted for Form IR8A.

## Examples

### Under declared

Actual Salary = \$28,000 Submitted Salary (under declared) = \$24,000 Difference = \$4,000

You should submit: 1 Amendment Record with amount at Salary field = \$4,000

Refer to <u>Example 1</u> for the steps to amend the submitted information

## Over declared

Actual Bonus = \$5,000 Submitted Salary (over declared) = \$8,000 Difference = -\$3,000

You should submit: 1 Amendment Record with amount at Bonus field = <u>\$-3,000</u>

## ID number given for incorrect employee

Actual ID number = FIN F2345678A Submitted Salary = NRIC S2345678Z

You should submit:

1 Amendment record for <u>S2345678Z</u> with all negative amounts to negate the previously submitted amounts 1 Original record for <u>F2345678A</u> with all the relevant income amounts

Refer to  $\underline{\text{Example 5}}$  for the steps to amend the submitted information

### Omitted Employee

Actual total number of employees = 25 Submitted total number of employees = 24

You should submit: 1 Original record for the omitted employee's record

## How to Submit Amendment File

If you are not using a compatible payroll software

• You can prepare and submit the amendment file via the Submit Employment Income Records at myTax Portal.

If you are using a compatible payroll software

• Check with your payroll software vendor if your payroll software is able to generate an amendment file according to the <u>technical file format/specifications</u>. If yes, submit via your <u>payroll software with AIS API service</u>.

If you are using CrimsonLogic PAT system

• Contact CrimsonLogic Pte. Ltd. at pat@crimsonlogic.com or call their helpline on 6877 7888 for assistance.

## Prepare Amendment Records via Submit Employment Income Records at myTax Portal

Note: If you have already submitted Form IR8A and only need to submit <u>Appendix 8A</u>, <u>Appendix 8B</u> or <u>Form IR8S</u>, you can do so using your <u>payroll software with AIS API service</u>.

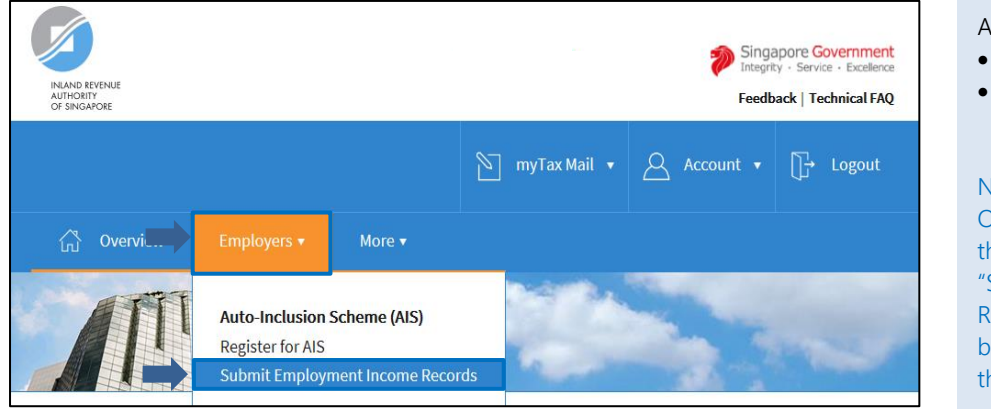

### At <u>myTax Portal</u>,

- Mouse over to <EMPLOYERS>.
- Click <Submit Employment Income Records>.

#### Note:

Only staff who has been <u>authorised</u> with the "Approver" or "Preparer" role for "Submission of Employment Income Records" digital service at <u>Corppass</u> will be able to view the Employers tab and this link.

| Submit Employment Income Red                                                  | cords           | Click     bagir    |
|-------------------------------------------------------------------------------|-----------------|--------------------|
| Contact Details                                                               |                 | begii              |
| Name                                                                          | Email           | Note:<br>Ensure th |
| Designation                                                                   | Contact No.     |                    |
|                                                                               | EDIT            |                    |
|                                                                               |                 |                    |
| Auto-Inclusion Scheme (AIS)                                                   |                 |                    |
| Submission for Employment Income is open<br>The submission deadline is 1 Mar. | BEGIN AIS SUBMI | SSION              |

Click <BEGIN AIS SUBMISSION> to begin.

## lote: nsure that contact details are correct.

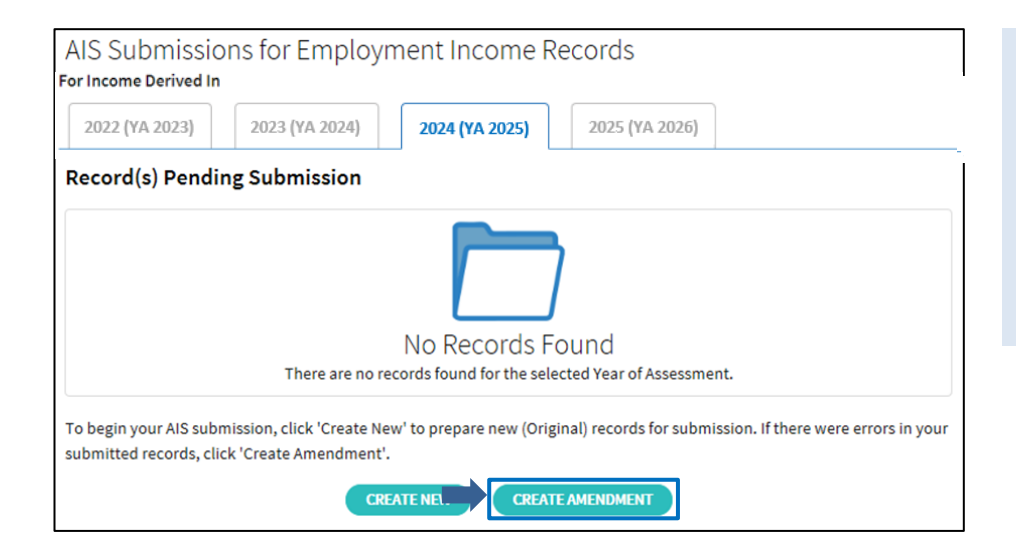

By default, the current year is selected e.g., in the year of 2025, the default year selected will be 2024 (Year of Assessment 2025). Ensure that the correct year is selected.

 Click <CREATE AMENDMENT> to add new (Amendment) record for submission.

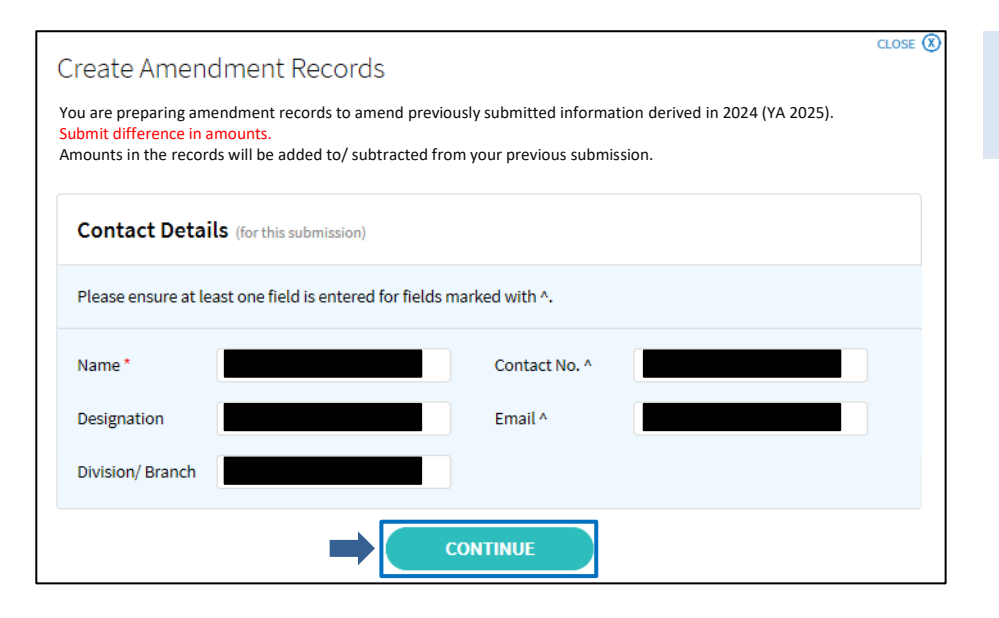

• Update the contact details for this submission where necessary and click <CONTINUE>.

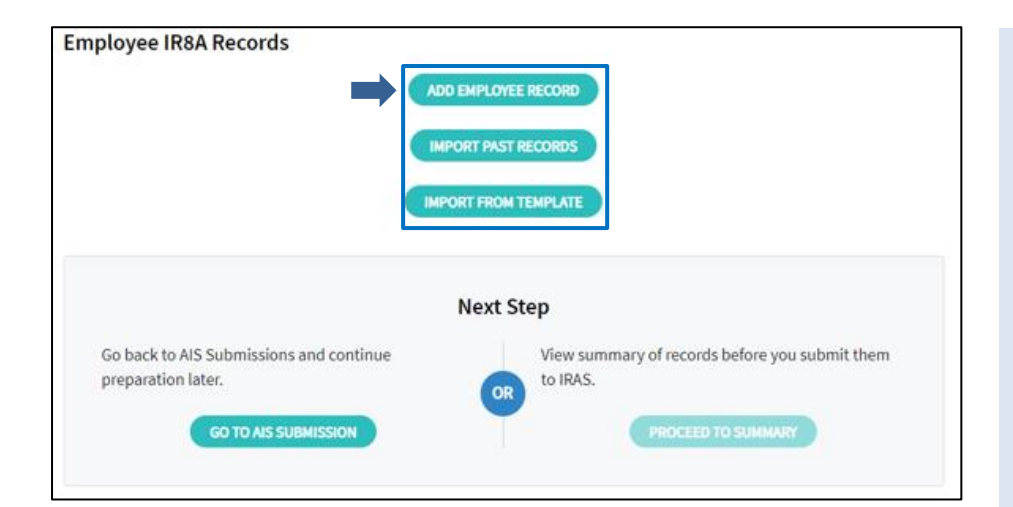

- Select <ADD EMPLOYEE RECORD> if you have omitted the employee record in your first submission.
- Alternatively, select <IMPORT PAST RECORDS> to import the personal particulars of your past submissions submitted via Submit Employment Income Records at myTax Portal or select <IMPORT FROM TEMPLATE> if you have maintained the employees' employment income information in Excel.
- Enter the <u>difference in amounts</u> only for the affected employees.

#### Note:

Refer to Page 9 onwards of Guide on<br/>Submitting Employment Income<br/>Records at myTax Portal to complete the<br/>submission.

## Amendment on Form IR8A

## Amend amount fields

Submit the difference in amounts between the income reported to IRAS and the actual income earned for the affected employees only. Leave unaffected amount fields blank.

## Example 1: Under declared

Actual Salary = \$29,000 Submitted Salary (under declared) = \$24,000 Difference = \$5,000 You should submit: 1 Amendment Record with amount at Salary field = \$5,000

Using the 'Submit Employment Income Records' at myTax Portal:

| lax Hel No.                                                                                                    |                                                                                                    |                                                                                                    | Full Name<br>as per NRIC/ FIN *                              |                            |       |    |                      |
|----------------------------------------------------------------------------------------------------|----------------------------------------------------------------------------------------------------|----------------------------------------------------------------------------------------------------|--------------------------------------------------------------|----------------------------|-------|----|----------------------|
| Citizenship *                                                                                                    |                                                                                                    |                                                                                                    | Gender *                                                     |                            |       |    |                      |
| Designation                                                                                                    |                                                                                                    |                                                                                                    | Date of Birth *                                              |                            |       |    |                      |
| Date of<br>Commencement                                                                                                    | dd/mm/yyyy                                                                                                    |                                                                                                    | Date of Cessation                                            | dd/mm/yyy                  | y ED) |    |                      |
| Bank Salary<br>Credited to                                                                                                    | Select                                                                                                    | *                                                                                                    |                                                              |                            |       |    |                      |
| Residential<br>Address                                                                                                    | Select                                                                                                    | •                                                                                                    |                                                              |                            |       |    |                      |
| Income 🕕                                                                                                    |                                                                                                    |                                                                                                    |                                                              |                            |       |    |                      |
| a) Gross Salary, Fe                                                                                                    | ees, Leave Pay, Wages and                                                                                                    | d Overtime Pay                                                                                                    |                                                              | 55                         | 5,0   | 00 | .0                   |
| a) Gross Salary, Fo<br>b) Bonus (non-col<br>and/ or contractu                                                                                                    | ees, Leave Pay, Wages and<br>ntractual bonus paid on)<br>al bonus for service rende                                                                                                    | d Overtime Pay                                                                                                    | -                                                            | 55<br>55                   | 5,0   | 0  | .0                   |
| a) Gross Salary, Fo<br>b) Bonus (non-coi<br>and/ or contractu<br>c) Director's fees a<br>d) Others (Append                                                                                                    | ees, Leave Pay, Wages and<br>ntractual bonus paid on)<br>al bonus for service rende<br>approved at the company<br>dices)                                                                                                    | d Overtime Pay<br>dd/mm/yyyy<br>ered in 2021<br>/'s AGM/ EGM or                                                                              | D<br>dd/mmi/yyyy                                             | 55<br>55<br>55<br>55       | 5,0   | 00 | 0.                   |
| a) Gross Salary, Fo<br>b) Bonus (non-coi<br>and/ or contractu<br>c) Director's fees a<br>d) Others (Append<br>Deductions (                                                                                                    | ees, Leave Pay, Wages and<br>ntractual bonus paid on)<br>al bonus for service rende<br>approved at the company<br>dices) EDIT DETAILS                                                                                                    | d Overtime Pay<br>dd/mm/yyyy<br>ered in 2021<br>Ys AGM/ EGM or                                                                               | dd/mm/yyyy                                                   | ss<br>ss<br>ss<br>ss<br>ss | 5,0   | 0  | 0.<br>0.             |
| a) Gross Salary, Fo<br>b) Bonus (non-coi<br>and/ or contractu<br>c) Director's fees a<br>d) Others (Append<br>Deductions (<br>Employee's Comp<br>Central Provi<br>Designated P                                                            | ees, Leave Pay, Wages and<br>ntractual bonus paid on)<br>al bonus for service rende<br>approved at the company<br>fices) EDIT DETAILS<br>D<br>ulsory contribution to (Le<br>dent Fund<br>ension or Provident Fund                                                                                         | d Overtime Pay<br>dd/imm/yyyy<br>ered in 2021<br>/'s AGM/ EGM or<br>)<br>ess amount refi                                                     | a dd/mm/yyyy                                                 | ss<br>ss<br>ss<br>ded) ss  | 5,0   | 0  | 0.<br>0.<br>0.       |
| a) Gross Salary, Fo<br>b) Bonus (non-coi<br>and/ or contractu<br>c) Director's fees a<br>d) Others (Append<br>Deductions (<br>Employee's Comp<br>Central Provi<br>Designated P<br>Donations deduct<br>'Yayasan Mendaå<br>tax exempt donat | ess, Leave Pay, Wages and<br>ntractual bonus paid on)<br>al bonus for service rende<br>approved at the company<br>dices) EDIT DETAILS<br>D<br>ulsory contribution to (Le<br>dent Fund<br>ension or Provident Fund<br>ed through salaries:<br>a Fund/ Community Ches-<br>ions                              | d Overtime Pay<br>dd/mm/yyyy<br>ered in 2021<br>/'s AGM/ EGM or<br>)<br>ess amount refi                                                      | unded/ to be refund<br>SINDA/ CDAC/ ECF                      | ded) SS<br>/ Other         | 5,0   | 0  | 0.<br>0.<br>0.       |
| a) Gross Salary, Fo<br>b) Bonus (non-coi<br>and/or contractu<br>c) Director's fees a<br>d) Others (Append<br>Deductions (<br>Employee's Comp<br>Central Provi<br>Designated P<br>Donations deduct<br>Yayasan Mendak<br>tax exempt donati  | ees, Leave Pay, Wages and<br>ntractual bonus paid on)<br>al bonus for service rende<br>approved at the company<br>dices) EDIT DETAILS<br>D<br>ulsory contribution to (Lu<br>dent Fund<br>ension or Provident Fund<br>ed through salaries:<br>i Fund/ Community Ches<br>ions<br>lucted through salaries to | d Overtime Pay<br>dd/mm/yyyy<br>ered in 2021<br>/'s AGM/ EGM or<br>)<br>ess amount refi<br>1 Name of Fi<br>t of Singapore/<br>o Mosque Build | a dd/mm/yyyy<br>unded/ to be refund<br>und SINDA/ CDAC/ ECF, | ded) SS<br>(Other SS<br>SS | 5,0   | 0  | ۵.<br>۵.<br>۵.<br>۵. |

- Enter the employee's details that are marked with red asterisk (\*).
- Enter only the <u>difference in amount</u> in the applicable field. Leave unaffected fields blank.
- Click <SAVE>.

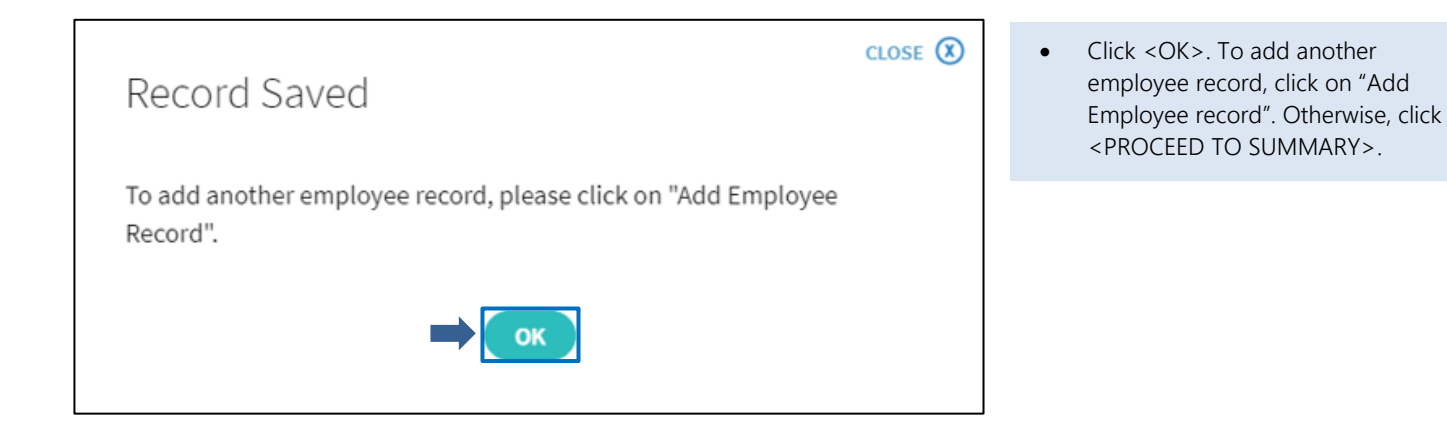

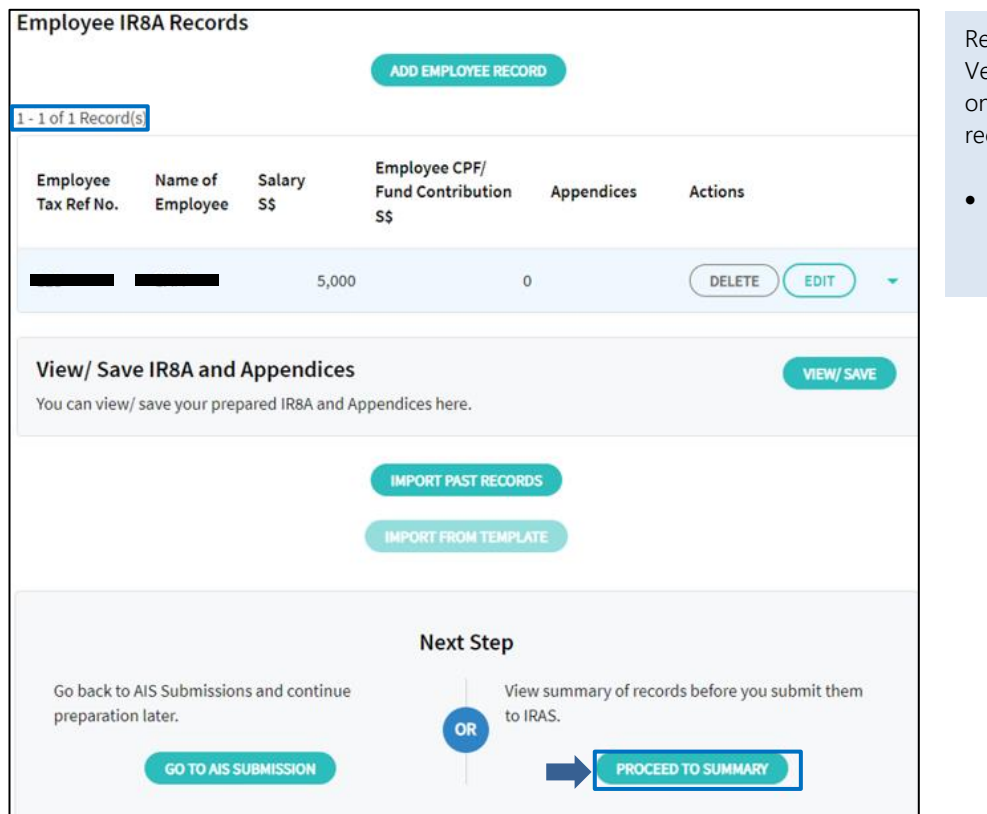

Records prepared are shown in the table. Verify the number of records prepared on top left is equal to number of affected records.

 Click <PROCEED TO SUMMARY> to view summary of records before you submit to IRAS.

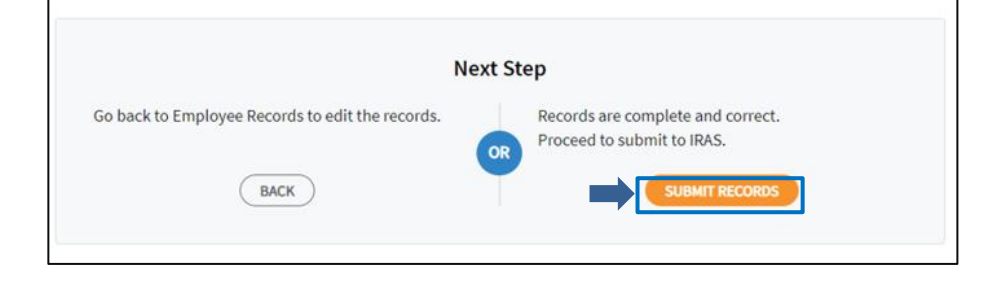

To Submit Amendment File

• Click <SUBMIT RECORDS>.

## Amend from Drop-down List

Examples of fields with drop-down list are 'Employee's Income Tax borne by employer' and 'Remission/ Overseas Posting/ Exempt indicator'.

## Example 2: Omitted Indicator Field

Actual "Employee's Income Tax borne by employer" = Tax fully borne by employer Submitted "Employee's Income Tax borne by employer" = Blank

You should submit:

1 Amendment record with "Employee's Income Tax borne by employer" = Yes, tax is FULLY borne by employer

Using the 'Submit Employment Income Records' at myTax Portal:

|   | Employee's P               | ersonal Particulars                      |                                 |            |      | • Ei<br>m  | nter the employee's details that are arked with red asterisk (*).                   |
|---|----------------------------|------------------------------------------|---------------------------------|------------|------|------------|-------------------------------------------------------------------------------------|
|   | Tax Ref No. *              | Select 🔻                                 | Full Name<br>as per NRIC/ FIN * |            |      | • C<br>fc  | lick <edit details=""> to expand the orm.</edit>                                    |
|   | Citizenship *              | •                                        | Gender *                        |            |      |            |                                                                                     |
|   | Designation                |                                          | Date of Birth *                 |            |      |            |                                                                                     |
|   | Date of<br>Commencement    | dd/mm/yyyy                               | Date of Cessation dd            | /mm/yyyy 📋 |      |            |                                                                                     |
|   | Bank Salary<br>Credited to | Select •                                 |                                 |            |      |            |                                                                                     |
|   | Residential<br>Address     | Select                                   |                                 |            |      |            |                                                                                     |
|   | Income 🛈                   |                                          |                                 |            |      |            |                                                                                     |
|   | a) Gross Salary, Fee       | es, Leave Pay, Wages and Overtime Pa     | y                               | S\$        | 0.00 |            |                                                                                     |
|   | b) Bonus (non-cont         | tractual bonus paid on) dd/mm/yy         | v 🗇                             | S\$        | 0.00 |            |                                                                                     |
|   | and/ or contractua         | l bonus for service rendered in 2021     |                                 |            |      |            |                                                                                     |
|   | c) Director's fees ap      | pproved at the company's AGM/ EGM        | on dd/mm/yyyy 📋                 | S\$        | 0.00 |            |                                                                                     |
|   | d) Others (Appendi         | ices) EDIT DETAILS                       |                                 | S\$        | 0.00 |            |                                                                                     |
| F |                            |                                          |                                 |            |      |            |                                                                                     |
|   | f. Income Tax born         | e by Employer                            | ax is FULLY borne by employ     | er.        | •    | •          | At (f), select <yes, fully<br="" is="" tax="">borne by employer&gt; from the</yes,> |
|   | (i) Amount of em           | ployment income for which tax is born    | e by employer                   | S\$        | 0.00 |            | dropdown list.                                                                      |
|   | (ii) Fixed amount          | t income tax for which tax is borne by e | mployee                         | S\$        | 0.00 | •<br>Note: | Leave unaffected fields blank.                                                      |

Employee was posted overseas for the whole year. However, you have selected a wrong indicator "Tax Remission on OCLA", i.e., Tax Remission on Overseas Cost of Living with an incorrect amount in Form IR8A.

Actual amount = \$5,000 Submitted amount= \$25,000 Difference = -\$20,000

You should submit:

1 Amendment record with the correct indicator - "Income from Overseas Employment" and -\$20,000 to negate the incorrect amount that was reported.

Using the 'Submit Employment Income Records' at myTax Portal:

| Employee's Personal Particulars       |                                    |                                 |           |                        | • Ei<br>m | nter the employee's details that are<br>harked with red asterisk (*).                                                 |
|---------------------------------------|------------------------------------|---------------------------------|-----------|------------------------|-----------|----------------------------------------------------------------------------------------------------|
| Tax Ref No. *                         | Select 🔻                           | Full Name<br>as per NRIC/ FIN * |           |                        | • C<br>fc | lick <edit details=""> to expand the<br/>prm.</edit>                                                                  |
| Citizenship *                         |                                    | Gender *                        |           |                        |           |                                                                                                    |
| Designation                           |                                    | Date of Birth *                 |           |                        |           |                                                                                                    |
| Date of<br>Commencement               | dd/mm/yyyy                         | Date of Cessation dd/           | mm/yyyy 📋 |                        |           |                                                                                                    |
| Bank Salary<br>Credited to            | Select 🔹                           |                                 |           |                        |           |                                                                                                    |
| Residential<br>Address                | Select                             |                                 |           |                        |           |                                                                                                    |
| Income 🕕                              |                                    |                                 |           |                        |           |                                                                                                    |
| a) Gross Salary, Fe                   | ees, Leave Pay, Wages and Overtime | Pay                             | S\$       | 0.00                   |           |                                                                                                    |
| b) Bonus (non-co<br>and/ or contractu | ntractual bonus paid on) dd/mm/y   | <u>yyy</u> 📋                    | SS        | 0.00                   |           |                                                                                                    |
| c) Director's fees a                  | approved at the company's AGM/ EG  | M on dd/mm/yyyy 📋               | S\$       | 0.00                   |           |                                                                                                    |
| d) Others (Append                     | dices) EDIT DETAILS                |                                 | S\$       | 0.00                   |           |                                                                                                    |
| e. Remission/ Ove<br>Amount of inco   | rseas Posting/ Exempt Indicator 👔  | Overseas Employment             | →         | <b>▼</b><br>-20,000.00 | •         | At (e), select <overseas<br>Employment&gt; from the dropdown<br/>list.<br/>Enter the amount -\$20,000 t</overseas<br> |
|                                       |                                    |                                 |           |                        | -         | negate the incorrect amount the<br>was previously reported in Amou                                                    |

- that are
- and the

Note:

Overseas

Indicator field.

Follow the steps in Page 10 to view file summary and submit records.

of income for the Remission/

Posting/

Exempt

Example 4: Wrong information was reflected in 'Employee's Income Tax Borne By Employer' field

Employee's tax is fully borne by employer. However, you have selected a wrong indicator "Yes, tax is PARTIALLY borne by employer" with an incorrect amount.

You should submit:

1 Amendment record with the correct indicator - "Yes, tax is FULLY borne by employer" and leave the amount as \$0.

Using the 'Submit Employment Income Records' at myTax Portal:

| Employee's Personal Particulars |                                 |           |                                 |              |      |  |
|---------------------------------|---------------------------------|-----------|---------------------------------|--------------|------|--|
| Tax Ref No. *                   | Select 🔻                        |           | Full Name<br>as per NRIC/ FIN * |              |      |  |
| Citizenship *                   | -                               | •         | Gender *                        |              |      |  |
| Designation                     |                                 |           | Date of Birth *                 |              |      |  |
| Date of<br>Commencement         | dd/mm/yyyy                      |           | Date of Cessation               | dd/mm/yyyy [ |      |  |
| Bank Salary<br>Credited to      | Select                          | •         |                                 |              |      |  |
| Residential<br>Address          | Select                          | •         |                                 |              |      |  |
| Income 🕕                        |                                 |           |                                 |              |      |  |
| a) Gross Salary, Fee            | es, Leave Pay, Wages and Over   | time Pay  |                                 | S\$          | 0.00 |  |
| b) Bonus (non-cont              | tractual bonus paid on) dd/r    | mm/yyyy   |                                 | SŚ           | 0.00 |  |
| and/ or contractual             | l bonus for service rendered ir | 12021     |                                 |              |      |  |
| c) Director's fees ap           | pproved at the company's AGM    | // EGM or | n dd/mm/yyyy                    | 📋 SS         | 0.00 |  |
| d) Others (Appendi              | ces) EDIT DETAILS               |           |                                 | S\$          | 0.00 |  |

- Enter the employee's details that are marked with red asterisk (\*)
- Click <EDIT DETAILS> to expand the form.

| Income Tax borne by Employer Yes, tax is FULLY borne by employer.  | •      |
|--------------------------------------------------------------------|--------|
| (i) Amount of employment income for which tax is borne by employer | 0.00   |
| (ii) Fixed amount income tax for which tax is borne by employee SS | ; 0.00 |

- At (f), select <Yes, tax is FULLY borne by employer> from the dropdown list.
- Leave the amount as <\$0> in (f)(i): Amount of employment income for which tax is borne by employer.

Note:

## Amend Employee ID Number

As the system works by adding up all amounts submitted for each employee, you will need to submit 2 separate files:

- 1st file: An amendment record for the incorrect employee ID number containing all negative amounts to negate the previously submitted amounts
- 2nd file: An original record for the correct employee ID number

## Example 5: Error in Employee ID Number

Actual ID number = FIN F3456789A Submitted ID number = NRIC S2345678Z

You should submit:

- 1<sup>st</sup> file: 1 Amendment record for <u>S2345678Z</u> to negate the submitted amounts
- 2<sup>nd</sup> file: 1 Original record for F3456789A

Amending incorrect ID number submitted using the 'Submit Employment Income Records' at myTax Portal:

| Employee's Pe           | ersonal Particulars       |            |                                 |            |            |     |
|-------------------------|---------------------------|------------|---------------------------------|------------|------------|-----|
| Tax Ref No. *           | Select 🔻                  |            | Full Name<br>as per NRIC/ FIN * |            | _          |     |
| Citizenship *           | 6-1t                      | •          | Gender *                        |            | -          |     |
| Designation             |                           |            | Date of Birth *                 |            |            |     |
| Date of<br>Commencement | dd/mm/yyyy 📋              |            | Date of Cessation               | dd/mm/yyyy |            |     |
| Bank Salary             | Select                    |            |                                 |            |            |     |
| Credited to             |                           |            |                                 | SS         | -3,000 .00 |     |
| Residential<br>Address  | Select                    | •          |                                 | SS         | -1,000 .00 |     |
| Income 🛈                |                           |            |                                 |            |            |     |
| a) Gross Salary, Fee    | s, Leave Pay, Wages and O | vertime Pa | /                               | S\$        | 0          | .00 |
| b) Bonus (non-cont      | ractual bonus paid on)    | dd/mm/yyy  | y 📋                             | S\$        | 0          | .00 |
| and/ or contractual     | bonus for service rendere | d in 2021  |                                 |            |            |     |
| c) Director's fees ap   | proved at the company's   | AGM/ EGM o | dd/mm/yyyy                      | S\$        | 0          | .00 |
| d) Others (Appendie     | ces) EDIT DETAILS         |            |                                 | SŚ         | 0.         | .00 |

- Enter the employee's details that are marked with red asterisk (\*)
- Enter the incorrect record with <u>negative amounts</u> in the respective fields.

Note:

Submitting record for the correct ID using the 'Submit Employment Income Records' at myTax Portal:

| Employee's Pe           | ersonal Particular      | s            |                                 |              |          |
|-------------------------|-------------------------|--------------|---------------------------------|--------------|----------|
| Tax Ref No. *           | Select 🔻                |              | Full Name<br>as per NRIC/ FIN * |              | -        |
| Citizenship *           |                         | •            | Gender *                        |              | <b>-</b> |
| Designation             |                         |              | Date of Birth *                 |              |          |
| Date of<br>Commencement | dd/mm/yyyy              |              | Date of Cessation               | dd/mm/yyyy [ |          |
| Bank Salary             | Select                  | •            |                                 |              |          |
| Credited to             |                         |              |                                 | S\$ 3,0      | 00 .00   |
| Residential<br>Address  | Select                  | •            |                                 | S\$ 1,0      | 00       |
| Income 🛈                |                         |              |                                 |              |          |
| a) Gross Salary, Fee    | s, Leave Pay, Wages and | Overtime Pay | 1                               | SŚ           | 0.00     |
| b) Bonus (non-cont      | ractual bonus paid on)  | dd/mm/yyy    | v 📋                             | SS           | 0.00     |
| and/ or contractual     | bonus for service rende | red in 2021  |                                 |              |          |
| c) Director's fees ap   | proved at the company'  | s AGM/ EGM o | dd/mm/yyyy                      | 📋 SS         | 0.00     |
| d) Others (Appendic     | ces) EDIT DETAILS       | )            |                                 | S\$          | 0.00     |

- Enter the employee's details that are marked with red asterisk (\*)
- Enter the income information for the correct employee.

#### Note:

## Amendment for Form IR8S

## Amend amount fields in Form IR8S that affect amount in Form IR8A

If the changes to the amount fields affect the amount for the field 'Excess contribution to CPF made by employer', you should submit amendment records for both Form IR8A and Form IR8S.

Example 6: Over declared Employer's Excess CPF Contribution amount in both Form IR8A and Form

Actual Employer's Excess CPF Contribution = \$450 Submitted Employer's Excess CPF Contribution = \$540 Difference = -\$90

You should submit:

IR8A

IR8S

- 1 Amendment Form IR8A record with amount at Employer's Excess CPF Contribution field = <u>\$-90</u>
- 1 Amendment Form IR8S record with amount at Employer's Excess CPF Contribution field = <u>\$-90</u>

Amendment for Form IR8S amount fields using the 'Submit Employment Income Records' at myTax Portal:

| Employee's P               | ersonal Particulars                  |                                 |           |      | • | Enter the employee's details that are marked with red asterisk (*) |
|----------------------------|--------------------------------------|---------------------------------|-----------|------|---|--------------------------------------------------------------------|
| Tax Ref No. *              | Select *                             | Full Name<br>as per NRIC/ FIN * |           |      | • | Click <edit details=""> to expand the form.</edit>                 |
| Citizenship *              | •                                    | Gender *                        |           |      |   |                                                                    |
| Designation                |                                      | Date of Birth *                 |           |      |   |                                                                    |
| Date of<br>Commencement    | dd/mm/yyyy                           | Date of Cessation dd/           | mm/yyyy 📋 |      |   |                                                                    |
| Bank Salary<br>Credited to | Select                               |                                 |           |      |   |                                                                    |
| Residential<br>Address     | Select                               |                                 |           |      |   |                                                                    |
| Income 🛈                   |                                      |                                 |           |      |   |                                                                    |
| a) Gross Salary, Fee       | es, Leave Pay, Wages and Overtime Pa | (                               | S\$       | 0.00 |   |                                                                    |
| b) Bonus (non-cont         | tractual bonus paid on) dd/mm/yyy    | v 📫                             | SS        | 0.00 |   |                                                                    |
| and/ or contractua         | l bonus for service rendered in 2021 |                                 |           |      |   |                                                                    |
| c) Director's fees ap      | oproved at the company's AGM/ EGM of | n dd/mm/yyyy 📋                  | SS        | 0.00 |   |                                                                    |
| d) Others (Appendi         | ices) EDIT DETAILS                   |                                 | SŚ        | 0.00 |   |                                                                    |
|                            |                                      |                                 |           |      |   |                                                                    |
| Forms                      |                                      |                                 |           |      | • | Click <ir8s> to create a Form IR8S amendment record.</ir8s>        |

Appendix 8B

Appendix 8A

| Section B - Excess/ Voluntary Contribution to CPF                                             | • Enter only the <u>difference in amoun</u><br>in the respective fields accordingl |  |
|-----------------------------------------------------------------------------------------------|------------------------------------------------------------------------------------|--|
| Employer's Contribution                                                                       | S\$ -90 .00                                                                        |  |
| Employee's Contribution                                                                       | S\$ 0.00                                                                           |  |
| Please complete Section C if you or your employee has claimed/ will claim a ref<br>CPF Board. |                                                                                    |  |

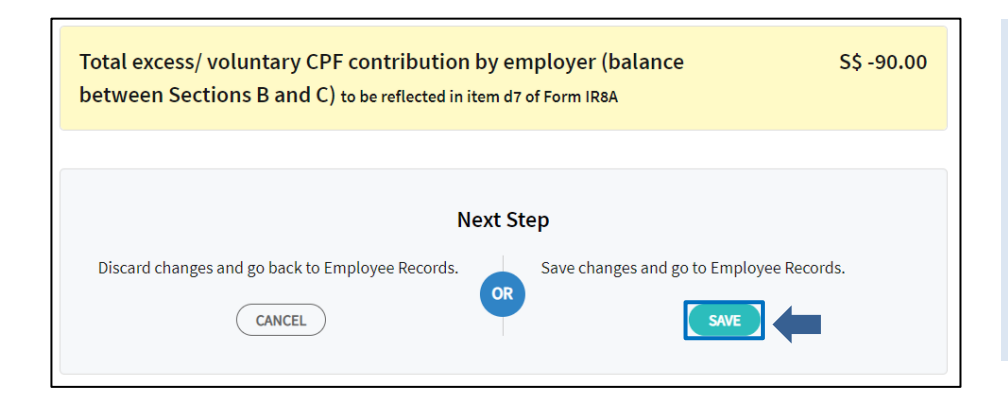

Since the amendment in Form IR8S affects the figures submitted for Form IR8A, the amount is auto-populated in the Form IR8A.

• Click <SAVE> to return to employee's Form IR8A.

Note:

Follow the steps in <u>Page 10</u> to view file summary and submit records.

## Amend amount fields in Form IR8S that do not affect amount in Form IR8A

If the changes to the amount fields <u>do not</u> affect the amount for the field 'Excess/ Voluntary contribution to CPF made by employer', you will just need to submit the amendment Form IR8S. Submit the difference in amounts for affected employees only and leave unaffected fields blank.

## Example 7: Omission of interest amount in Form IR8S

There are interest amounts received from CPF Board. Submitted record did not include the interest amounts.

You should submit:

1 Amendment Form IR8S record containing the interest amount

(Note: For this scenario, if you are using the Submit Employment Income Records at myTax Portal to submit the amendment file, the Form IR8A record with zero amount will be automatically created. If you have submitted the original file via Payroll Software, check with your vendor on how to generate an amendment file).

## Amendment on Appendix 8A

Amend amount fields in Appendix 8A that affect amount in Form IR8A

If the changes to the amount fields affect the total amount of benefits-in-kind, you should submit amendment records for both Form IR8A and Appendix 8A.

Scenarios include:

- Benefits-in-kind amount was not declared in Form IR8A, and/or Appendix 8A was not submitted.
- Changes to submitted amounts in Appendix 8A resulted in a change in total benefits-in-kind amount.

Example 8: Omitted benefits-in-kind submission in Form IR8A. Appendix 8A was not submitted

Actual Hotel Accommodation = \$10,000 No amount on Hotel Accommodation was submitted.

You should submit:

• 1 Amendment Form IR8A record with amount at Benefits-in-kind field = <u>\$10,000</u>

Amendment for Appendix 8A amount fields using 'Submit Employment Income Records' at myTax Portal:

| Employee's P               | ersonal Particulars                  |                                 |              |        | •   | Enter the employee's details that are marked with red asterisk (*) |
|----------------------------|--------------------------------------|---------------------------------|--------------|--------|-----|--------------------------------------------------------------------|
| Tax Ref No. *              | Select 🔻                             | Full Name<br>as per NRIC/ FIN * |              |        | •   | Click <edit details=""> to expand the form.</edit>                 |
| Citizenship *              | •••••••••                            | Gender *                        |              | )      |     |                                                                    |
| Designation                |                                      | Date of Birth *                 | ··· · · ·    |        |     |                                                                    |
| Date of<br>Commencement    | dd/mm/yyyy                           | Date of Cessation               | id/mm/yyyy 📋 |        |     |                                                                    |
| Bank Salary<br>Credited to | Select 🔻                             |                                 |              |        |     |                                                                    |
| Residential<br>Address     | Select                               |                                 |              |        |     |                                                                    |
| Income 🛈                   |                                      |                                 |              |        |     |                                                                    |
| a) Gross Salary, Fee       | es, Leave Pay, Wages and Overtime P  | ау                              | S\$          | 0.00   |     |                                                                    |
| b) Bonus (non-cont         | tractual bonus paid on) dd/mm/yy     | yy 📋                            | S\$          | 0.00   |     |                                                                    |
| and/ or contractual        | I bonus for service rendered in 2021 | an addam taan 🗎                 | <b>C</b> 0   | 0 - 00 |     |                                                                    |
| c) Director's fees ap      | oproved at the company's AGM/ EGM    | ad/mm/yyyy                      | 55           | 0.00   |     |                                                                    |
| d) Others (Appendi         | EDIT DETAILS                         |                                 | S\$          | 0.00   |     |                                                                    |
| Forms                      |                                      |                                 |              |        | ] . | Click <appendix 8a=""> to create</appendix>                        |
| IR8A                       | IR8S Ap                              | pendix 8A                       | Appen        | dix 8B |     | amendment record.                                                  |
|                            |                                      | ų                               | 1            |        |     |                                                                    |

## Amendment Submission (For employers under the Auto-Inclusion Scheme)

| 3. Hotel Accommodation Provided                                                    |     |           |               |
|------------------------------------------------------------------------------------|-----|-----------|---------------|
| a. Actual Cost of Hotel Accommodation/ Serviced<br>Apartment within hotel building | S\$ | 10,000.00 |               |
| b. Amount paid by employee                                                         | S\$ | 0.00      |               |
| c. Taxable Value of Hotel Accommodation (3a - 3b)                                  |     |           | S\$ 10,000.00 |

| Total value of Benefits-in-Kind (items 2 to 4)<br>to be reflected in item d9 of Form IR8A | S\$ 10,000.00     |
|-------------------------------------------------------------------------------------------|-------------------|
| Next Step Discard changes and go back to Employee Records.                                | Employee Records. |
|                                                                                           | SAVE              |

Enter the amounts in the respective fields accordingly.

Since the amendment in Appendix 8A affects the figures submitted for Form IR8A, the amount is auto-populated in the Form IR8A.

• Click <SAVE> to return to employee's Form IR8A.

Note:

## Example 9: Under declared Hotel Accommodation amount in Form IR8A and Appendix 8A

Actual Hotel Accommodation = \$50,000 Submitted Hotel Accommodation = \$40,000 Difference = \$10,000

You should submit:

- 1 Amendment Form IR8A record with amount at Benefits-in-kind field = <u>\$10,000</u>
- 1 Amendment Appendix 8A record with amount at Hotel Accommodation field = <u>\$10,000</u>

The steps to amend the submitted information is similar to <u>Example 8</u>, <u>except</u> you should enter the difference in amount between the income reported to IRAS and actual income earned by the affected employee(s).

| 3. Hotel Accommodation Provided                                                    |               |               |
|------------------------------------------------------------------------------------|---------------|---------------|
| a. Actual Cost of Hotel Accommodation/ Serviced<br>Apartment within hotel building | S\$ 10,000.00 |               |
| b. Amount paid by employee                                                         | S\$ 0.00      |               |
| c. Taxable Value of Hotel Accommodation (3a - 3b)                                  |               | S\$ 10,000.00 |

Create an Appendix 8A
 amendment record by entering the
 <u>difference in amounts</u> in the
 respective fields accordingly.

## Amend amount fields in Appendix 8A that do not affect amount in Form IR8A

If the changes to the amount fields do not affect the total amount of benefits-in-kind, you just need to submit amendment records for the Appendix 8A.

Scenarios include:

- Benefits-in-kind amount was declared in Form IR8A, but Appendix 8A was not submitted
- Wrong classification of type benefits-in-kind

Submit the difference in amounts for affected employees only. Leave unaffected fields blank.

## Example 10: Appendix 8A not submitted

Car Benefit of \$2,000 was submitted in Form IR8A, but Appendix 8A was not submitted

You should submit: 1 Original Appendix 8A record with amount at Car Benefit field = \$2,000

## Example 11: Wrong classification of car benefit

Actual Car Benefit = \$2,000 and full cost of motor vehicles given to employees = \$0 Submitted Car Benefit = \$0 and full cost of motor vehicles given to employees = \$2,000

You should submit: 1 Amendment Appendix 8A record with amount at Car Benefit field =  $\frac{2,000}{1000}$  and Full cost of motor vehicles given to employees =  $\frac{2,000}{1000}$ 

(Note: For this scenario, if you are using the Submit Employment Income Records at myTax Portal to submit the amendment file, the Form IR8A record with zero amount will be automatically created. If you have submitted the original file via Payroll Software, check with your vendor on how to generate an amendment file.)

## Amendment on Appendix 8B

### Amend amount fields in Appendix 8B that affect amount in Form IR8A

If the changes to the amount fields affect the total amount of stock option gains, you will need to submit amendment records for both Form IR8A and the Appendix 8B.

Amend sub-records in Appendix 8B by negating the original sub-record first.

Hence, you should submit 2 sub-records for each affected employee.

- 1st sub-record: Same information as per previous submitted sub-record, but with negative sign at number of shares field
- 2nd sub-record: Correct sub-record

Scenarios include:

- Stock option gains amount was not declared in Form IR8A, and/or Appendix 8B was not submitted
- Changes to exercise price, number of shares for sub-records and year of exercise\*
- \* If the error is only on the day and/or month of the date of exercise, you do not need to submit an amendment file. Inform IRAS of the correct date and the list of affected employees' records via <u>myTax Mail</u> (select Businesses > Employers > Auto-Inclusion Scheme (AIS)).

Actual stock option gains = \$200

You should submit:

- 1 Amendment Form IR8A record with amount at stock option gains field = <u>\$200</u>
- 1 Amendment Appendix 8B record with sub-record = \$200

Amendment for Appendix 8B amount fields using 'Submit Employment Income Records' at myTax Portal:

| Employee's P               | ersonal Particulars          |            |                                 |            |       |
|----------------------------|------------------------------|------------|---------------------------------|------------|-------|
| Tax Ref No. *              | Select 🔻                     |            | Full Name<br>as per NRIC/ FIN * |            |       |
| Citizenship *              |                              | •          | Gender •                        |            |       |
| Designation                |                              |            | Date of Birth *                 |            |       |
| Date of<br>Commencement    | dd/mm/yyyy                   |            | Date of Cessation               | dd/mm/yyyy |       |
| Bank Salary<br>Credited to | Select                       | •          |                                 |            |       |
| Residential<br>Address     | Select                       | •          |                                 |            |       |
| Income 🛈                   |                              |            |                                 |            |       |
| a) Gross Salary, Fee       | es, Leave Pay, Wages and Ove | ertime Pay |                                 | S\$        | 0.00  |
| b) Bonus (non-cont         | tractual bonus paid on) dd   | /mm/yyyy   |                                 | S\$        | 00.00 |
| and/ or contractua         | bonus for service rendered   | in 2021    |                                 |            |       |
| c) Director's fees ap      | pproved at the company's AG  | M/ EGM or  | dd/mm/yyyy                      | 🗂 S\$      | 00.00 |
| d) Others (Appendi         | ces) EDIT DETAILS            |            |                                 | S\$        | 0.00  |

- Enter the employee's details that are marked with red asterisk (\*)
- Click <EDIT DETAILS> to expand the form.

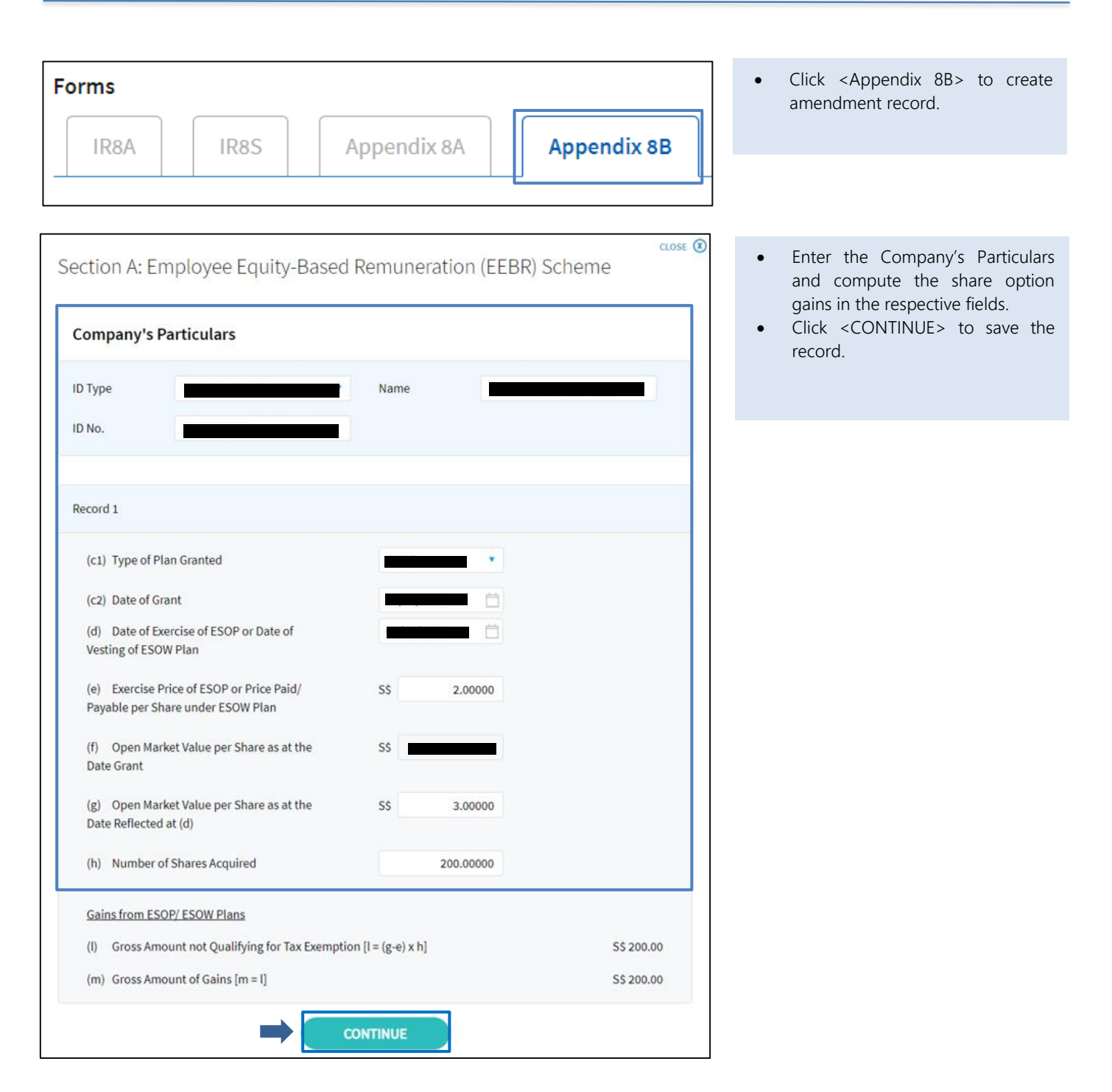

| Section A:                    | Employee Equity-Base                                     | ed Remunerat                   | tion (EEBR) Scheme     | <b>(</b> )     |             |
|-------------------------------|----------------------------------------------------------|--------------------------------|------------------------|----------------|-------------|
| Record No.                    | Company Registration No.                                 | Date of Grant                  | Exercise/ Vesting Date | Actions        |             |
| 1                             |                                                          |                                |                        | DELETE         | EDIT ·      |
| Total of gross                | ESOP/ ESOW gains in Section                              | A falls under Sect             | ion 10(1)(b)           |                |             |
| Gross amou                    | unt qualifying for Income Tax                            | Exemption under                | EEBR                   |                | S\$ 0.00    |
| Gross amou                    | unt not qualifying for Tax Exer                          | nption                         |                        |                | S\$ 200.00  |
| Gross amou                    | unt of gains from ESOP/ ESOW                             | Plans                          |                        |                | \$\$ 200.00 |
| Total of gross                | ESOP/ ESOW gains in Section                              | A falls under Sect             | ion 10(1)(g)           |                |             |
| Gross amou                    | unt qualifying for Income Tax                            | Exemption under                | EEBR                   |                | S\$ 0.00    |
| Gross amou                    | unt not qualifying for Tax Exer                          | nption                         |                        |                | S\$ 0.00    |
| Gross amou                    | unt of gains from ESOP/ ESOW                             | Plans                          |                        |                | S\$ 0.00    |
|                               |                                                          | ADD REC                        | ORD                    |                |             |
| Total of gro<br>This amount i | oss ESOP/ ESOW gains<br>is to be reflected in item d8(i) | that falls unc                 | ler Section 10(1)(b)   |                | S\$ 200.00  |
| Total of gro<br>This amount i | oss ESOP/ ESOW gains<br>s to be reflected in item d8(ii) | that falls unc<br>of form IR8A | der Section 10(1)(g)   |                | S\$ 0.00    |
|                               |                                                          |                                |                        |                |             |
|                               |                                                          | Next S                         | tep                    |                |             |
| Discard cha                   | CANCEL                                                   | e Records.                     | Save changes and go to | Employee Recor | ds.         |

Since the amendment in Appendix 8B affects the figures submitted for Form IR8A, the amount is auto-populated in the Form IR8A.

- Verify the amount to be reflected in Form IR8A is correct.
- Click <SAVE> to return to employee's Form IR8A.

### Note:

### Example 13: Under declared exercise price for sub-record

Actual stock option gains = \$10.22 for 100 shares Submitted stock option gains = \$8.22 for 100 shares

You should submit:

- 1 Amendment Form IR8A record with difference in amount for stock option gains field
- 1 Amendment Appendix 8B record with 2 sub-records:
  - 1st sub-record =  $\frac{82.22}{100}$  for  $\frac{-100}{100}$  shares to negate the incorrect entry
  - 2nd sub-record = <u>\$10.22</u> for <u>100</u> shares

Amendment for Appendix 8B amount fields using 'Submit Employment Income Records' at myTax Portal:

| Employee's P               | ersonal Particulars                  |                                 |              |      | • [      | Enter the employee's details that<br>are marked with red asterisk (*) |
|----------------------------|--------------------------------------|---------------------------------|--------------|------|----------|-----------------------------------------------------------------------|
| Tax Ref No. *              | Select 🔻                             | Full Name<br>as per NRIC/ FIN * |              |      | • (<br>t | Click <edit details=""> to expand<br/>he form.</edit>                 |
| Citizenship *              | •                                    | Gender *                        |              |      |          |                                                                       |
| Designation                |                                      | Date of Birth *                 |              |      |          |                                                                       |
| Date of<br>Commencement    | dd/mm/yyyy                           | Date of Cessation               | dd/mm/yyyy 📋 |      |          |                                                                       |
| Bank Salary<br>Credited to | Select •                             |                                 |              |      |          |                                                                       |
| Residential<br>Address     | Select                               |                                 |              |      |          |                                                                       |
| Income 🛈                   |                                      |                                 |              |      |          |                                                                       |
| a) Gross Salary, Fee       | es, Leave Pay, Wages and Overtime P  | ау                              | S\$          | 0.00 |          |                                                                       |
| b) Bonus (non-cont         | tractual bonus paid on) dd/mm/yy     | yy 🛱                            | S\$          | 0.00 |          |                                                                       |
| and/ or contractual        | l bonus for service rendered in 2021 |                                 |              |      |          |                                                                       |
| c) Director's fees ap      | oproved at the company's AGM/ EGM    | on dd/mm/yyyy                   | SS           | 0.00 |          |                                                                       |
| d) Others (Appendi         | ices) EDIT DETAILS                   |                                 | S\$          | 0.00 |          |                                                                       |
|                            |                                      |                                 |              |      |          |                                                                       |

| F | orms |      |             |   |             |
|---|------|------|-------------|---|-------------|
|   | IR8A | IR8S | Appendix 8A |   | Appendix 8B |
|   |      |      |             | L |             |

• Click <Appendix 8B> to create amendment record.

Gross amount qualifying for Income Tax Exemption under EEBR

Total of gross ESOP/ ESOW gains in Section A falls under Section 10(1)(g) Gross amount qualifying for Income Tax Exemption under EEBR

ADD RECORD

Gross amount not qualifying for Tax Exemption

Gross amount of gains from ESOP/ ESOW Plans

Gross amount not qualifying for Tax Exemption

Gross amount of gains from ESOP/ ESOW Plans

| Section A: Employee Equity-Based                                               | d Remuneration (EEBR)                  | Scheme        | • Enter -100 shares with the exercise                                       |
|--------------------------------------------------------------------------------|----------------------------------------|---------------|-----------------------------------------------------------------------------|
| Company's Particulars                                                          | Name                                   |               | <ul> <li>Click <continue> to save the 1st sub-record.</continue></li> </ul> |
| ID No.                                                                         | wante                                  |               |                                                                             |
| Record 1                                                                       |                                        |               |                                                                             |
| (c1) Type of Plan Granted                                                      |                                        |               |                                                                             |
| (c2) Date of Grant                                                             | i iiiiiiiiiiiiiiiiiiiiiiiiiiiiiiiiiiii |               |                                                                             |
| (d) Date of Exercise of ESOP or Date of<br>Vesting of ESOW Plan                |                                        |               |                                                                             |
| (e) Exercise Price of ESOP or Price Paid/<br>Payable per Share under ESOW Plan | S\$ 5.50000                            |               |                                                                             |
| (f) Open Market Value per Share as at the<br>Date Grant                        | S\$                                    |               |                                                                             |
| (g) Open Market Value per Share as at the<br>Date Reflected at (d)             | S\$ 8.22000                            |               |                                                                             |
| (h) Number of Shares Acquired                                                  | -100.00000                             |               |                                                                             |
| Gains from ESOP/ ESOW Plans                                                    |                                        |               |                                                                             |
| (I) Gross Amount not Qualifying for Tax Exempt                                 | ion [l = (g-e) x h]                    | S\$ -272.00   |                                                                             |
| (m) Gross Amount of Gains [m = l]                                              |                                        | S\$ -272.00   |                                                                             |
|                                                                                |                                        |               |                                                                             |
|                                                                                |                                        |               | Click ADD DECODDs to option the                                             |
| Section A: Employee Equity-Based Ren                                           | nuneration (EEBR) Scheme               | 0             | 2nd sub-record.                                                             |
| Record No. Company Registration No. Date o                                     | f Grant Exercise/ Vesting Date         | Actions       |                                                                             |
| 1                                                                              | 0                                      | DELETE EDIT . |                                                                             |
| Total of gross ESOP/ ESOW gains in Section A falls ur                          | nder Section 10(1)(b)                  |               |                                                                             |

S\$ 0.00

S\$-272.00

S\$ -272.00

S\$ 0.00

S\$ 0.00

S\$ 0.00

|                                                                                | enfuneration (EEDR) Sci | heme       | • Enter 100 shares with the exercise price of \$10.22.               |
|--------------------------------------------------------------------------------|-------------------------|------------|----------------------------------------------------------------------|
| Company's Particulars                                                          |                         |            | • Click <continue> to save the 2<sup>nd</sup> sub-record.</continue> |
| ID Type                                                                        | Name                    |            |                                                                      |
| Record 2                                                                       |                         |            |                                                                      |
| (c1) Type of Plan Granted                                                      |                         |            |                                                                      |
| (c2) Date of Grant                                                             |                         |            |                                                                      |
| (d) Date of Exercise of ESOP or Date of<br>Vesting of ESOW Plan                |                         |            |                                                                      |
| (e) Exercise Price of ESOP or Price Paid/<br>Payable per Share under ESOW Plan | S\$ 5.50000             |            |                                                                      |
| (f) Open Market Value per Share as at the<br>Date Grant                        | SS                      |            |                                                                      |
| (g) Open Market Value per Share as at the<br>Date Reflected at (d)             | S\$ 10.22000            |            |                                                                      |
| (h) Number of Shares Acquired                                                  | 100.00000               |            |                                                                      |
| Gains from ESOP/ ESOW Plans                                                    |                         |            |                                                                      |
| (I) Gross Amount not Qualifying for Tax Exemption                              | [l = (g-e) x h]         | S\$ 472.00 |                                                                      |
| (m) Gross Amount of Gains [m = l]                                              |                         | S\$ 472.00 |                                                                      |

| Section A                  | : Employee Equity-Base                                       | ed Remunera                    | tion (EEBR) Scheme     |                   |
|----------------------------|--------------------------------------------------------------|--------------------------------|------------------------|-------------------|
| Record No.                 | Company Registration No.                                     | Date of Grant                  | Exercise/ Vesting Date | Actions           |
| 1                          |                                                              |                                |                        | DELETE            |
| 2                          |                                                              |                                |                        | DELETE            |
| Fotal of gross             | s ESOP/ ESOW gains in Section                                | A falls under Sect             | ion 10(1)(b)           |                   |
| Gross amo                  | ount qualifying for Income Tax                               | Exemption under                | EEBR                   | S\$ 0.00          |
| Gross amo                  | ount not qualifying for Tax Exer                             | nption                         |                        | S\$ 200.00        |
| Gross amo                  | ount of gains from ESOP/ ESOW                                | Plans                          |                        | S\$ 200.00        |
| lotal of gross             | SESOP/ ESOW gains in Section                                 | A falls under Sect             | ion 10(1)(g)           |                   |
| Gross amo                  | ount qualifying for Income Tax                               | Exemption under                | EEBR                   | S\$ 0.00          |
| Gross amo                  | ount not qualifying for Tax Exen                             | nption                         |                        | \$\$ 0.00         |
| Gross amo                  | ount of gains from ESOP/ ESOW                                | Plans                          |                        | S\$ 0.00          |
|                            |                                                              | ADD REC                        | ORD                    |                   |
| Total of gi<br>This amount | ross ESOP/ ESOW gains<br>is to be reflected in item d8(i) of | that falls und<br>of form IR8A | der Section 10(1)(b)   | S\$ 200.0         |
| Total of gi<br>This amount | ross ESOP/ ESOW gains<br>is to be reflected in item d8(ii)   | that falls und<br>of form IR8A | der Section 10(1)(g)   | S\$ 0.0           |
|                            |                                                              | Next S                         | itep                   |                   |
| Discard ch                 | anges and go back to Employee                                | Records.                       | Save changes and go to | Employee Records. |

Since the amendment in Appendix 8B affects the figures submitted for Form IR8A, the amount is auto-populated in the Form IR8A.

- Verify the amount to be reflected in Form IR8A is correct.
- Click <SAVE> to return to employee's Form IR8A.

#### Note:

## Example 14: Incorrect number of shares

<u>Under declared number of shares for sub-record</u> Actual number of shares = 500 Submitted number of shares = 300 Difference = 200

You should submit:

- 1 Amendment Form IR8A record with difference in the amount for stock option gains
- 1 Amendment Appendix 8B record with 1 sub-record with 200 shares and the corresponding amount for stock option gains

Over declared number of shares for sub-record Actual number of shares = 300 Submitted number of shares = 340 Difference = -40

You should submit:

- 1 Amendment Form IR8A record with difference in amount for stock option gains field
- 1 Amendment Appendix 8B record with 1 sub-record with <u>-40</u> shares and the corresponding amount for stock option gains, which is the difference in the number of shares

The steps to amend the submitted information is the same as that of Example 12

## Example 15: Incorrect year of exercise for sub-record submitted

Actual date of exercise = 01/06/2024 under income derived in year 2024 (Year of Assessment 2025) Submitted date of exercise = 01/06/2023 under income derived in year 2023 (Year of Assessment 2024)

You should submit:

2 Form IR8A records

- 1st Amendment file (for YA 2024) = 1 record to negate the amount of stock option gains for YA 2024
- 2nd Original file (For YA 2025) = 1 record for <u>YA 2025</u>

2 Appendix 8B records

- 1st Amendment file (for YA 2024) = 1 sub-record with negative shares to negate incorrect entry (date of exercise = 01/06/2023)
- 2nd Original file (for YA 2025) = 1 sub-record with correct information

The steps to amend the submitted information is the same as that of Example 13

Example 16: Changes to type of plan

Actual stock option gains = ESOW Submitted stock option gains = ESOP

You should submit:

2 Form IR8A records

- 1st Amendment file (for ESOP) = 1 record to negate the amount of stock option gains due to ESOP
- 2nd Original file (for ESOW) = 1 record for stock option gains due to ESOW

2 Appendix 8B records

- 1st Amendment file (for ESOP) = 1 sub-record to negate the amount of stock option gains
- 2nd Original file (for ESOW) = 1 sub-record with stock option gains on ESOW

The steps to amend the submitted information is the same as that of Example 13

## Amend amount fields in Appendix 8B that do not affect amount in Form IR8A

If the changes to the amount fields do not affect the total amount of stock option gains, you will only need to submit amendment records for the Appendix 8B.

Scenarios include:

- Stock options gains amount was declared in Form IR8A, but Appendix 8B was not submitted
- Changes to type of plan, particulars of company, date of grant

Amend sub-records in Appendix 8B by negating the original sub-record first.

Hence, you should submit 2 sub-records for each affected employee.

- 1st sub-record: Same information as per previous submitted sub-record, but with negative sign at number of shares field.
- 2nd sub-record: Correct sub-record with the correct type of plan, particular of company, date of grant, where applicable, and indicate the number of shares accordingly.

| Example 17: Omitted Appendix 8B submission. Form IR8A with stock option amounts was already submitted            |
|----------------------------------------------------------------------------------------------------|
| Actual stock option gains = \$50,000                                                                             |
| You should submit:<br>1 Original Appendix 8B record with stock option gains = <u>\$50,000</u>                    |
| lote: For this scenario, you cannot use the Submit Employment Income Records at myTay Portal to submit the amend |

(Note: For this scenario, you cannot use the Submit Employment Income Records at myTax Portal to submit the amendment file as Form IR8A record will be automatically created. For files submitted via Payroll Software, check with your vendor on how to generate an amendment file.)

### Example 18: Changes to non-income fields

A) Changes to Company Name particulars

Actual company name = Company A Pte Ltd Submitted company name = Company B Pte Ltd

You should submit:

1 Amendment Appendix 8B record with 2 sub-records:

- 1st sub-record = negative number of shares to negate the incorrect entry
- 2nd sub-record = correct entry
- B) Changes to Date of Grant

Actual date of grant = 01/06/2024 Submitted date of grant = 01/07/2024

You should submit:

1 Amendment Appendix 8B record with 2 sub-records:

- 1st sub-record = negative number of shares to negate the incorrect entry
- 2nd sub-record = correct entry

There is no need for the submission of Form IR8A amendment record since the amendment does not affect the amount submitted for Form IR8A.

Published by Inland Revenue Authority of Singapore

Published on 13 Jan 2025

The information provided is intended for better general understanding and is not intended to comprehensively address all possible issues that may arise. The contents are correct as at 13 Jan 2025 and are provided on an "as is" basis without warranties of any kind. IRAS shall not be liable for any damages, expenses, costs or loss of any kind however caused as a result of, or in connection with your use of this user guide.

While every effort has been made to ensure that the above information is consistent with existing policies and practice, should there be any changes, IRAS reserves the right to vary its position accordingly.

 $\ensuremath{\mathbb{C}}$  Inland Revenue Authority of Singapore